## 地上デジタル放送の再スキャン方法 (テレビ)

| メーカー<br>参考機種                  | 設定方法                                                                                                    |
|-------------------------------|----------------------------------------------------------------------------------------------------|
| HITACHI<br>「Wooo」<br>(ウー)     | 「メニュー」を押し、【各種設定】 【初期設定】を選びます。<br>【受信設定(地上デジタル)】を選び、【CH 合わせ(地域)】を選びます。<br>【CATV受信】を選び、【する】を選びます。<br>【再スキャン】を選び、【開始する】を選ぶとスキャンが開始されます。<br>スキャン終了後、「メニュー」を押すと通常画面に戻ります。 |
| Panasonic<br>「VIERA」<br>(ピエラ) | 「メニュー」を押し、【設定する】 【初期設定】を選びます。<br>【設置設定】を選び、「決定」を3秒以上長押しします。<br>【チャンネル設定】 【地上デジタル】を選びます。<br>【再スキャン】を選ぶとスキャンが開始されます。<br>再スキャン終了後「戻る」を押し、「元の画面」を押して通常画面に戻ります。           |
| SHARP<br>「AQUOS」<br>(アクオス)    | 「地上D」を押し、地上デジタル放送に切り替えます。<br>「ホーム」を押し、【設定】 【視聴準備】 【テレビ放送設定】を選びます。<br>【チャンネル設定】 【地上デジタル】 【地上デジタル - 追加】を選びます。<br>【する】を選ぶと自動設定が開始されます。<br>自動登録終了後「ホーム」を押すと通常画面に戻ります。    |
| SONY<br>「BRAVIA」<br>(プラピア)    | 「ホーム」を押し、【かんたん設定】 【かんたん初期設定】を選びます。<br>【設置】 【放送受信設定】 【デジタル放送受信設定】を選びます。<br>【地上デジタル:自動チャンネル設定】を選びます。<br>【再スキャン】を選ぶとスキャンが開始されます。<br>再スキャン終了後「ホーム」を押すと通常画面に戻ります。         |
| TOSHIBA<br>「REGZA」<br>(レグザ)   | 「クイック」を押し、【設定】 【初期設定】 【チャンネル設定】を選びます。<br>【地上デジタル自動設定】 【再スキャン】を選びます。<br>【現在の設定に追加する】を選ぶとスキャンが開始されます。<br>再スキャン終了後【はい】を選び、設定内容を確認したら「決定」を押します。                          |
| MITSUBISHI<br>「REAL」<br>(リアル) | 「メニュー」を押し、【設定】 【初期設定】を選びます。<br>【放送設置設定】 【チャンネル設定】 【地上デジタル】を選びます。<br>【再スキャン】を選ぶと、スキャンが開始されます。<br>スキャン終了後「戻る」を何度か押すと通常画面に戻ります。                                         |

ご購入時期や機種によっては上記の設定方法と異なる場合があります。お手数ですが、各機器の取扱説明書を参考に設定を行ってください。

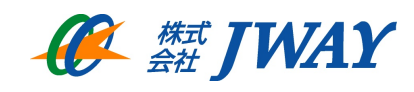